## 1.1. Alternative offer

## Content of this learning unit:

• Submission of an alternative bid/variant

| Explanation                                                                                                    | Screenshot                                                                                                    |                                                                                                    |                                                                                                    |                                                                                                    |                                                                                                    |                                                                                                    |
|----------------------------------------------------------------------------------------------------|----------------------------------------------------------------------------------------------------|----------------------------------------------------------------------------------------------------|----------------------------------------------------------------------------------------------------|----------------------------------------------------------------------------------------------------|----------------------------------------------------------------------------------------------------|----------------------------------------------------------------------------------------------------|
| This is the dashboard<br>of your SAP Ariba<br>profile. Here you will<br>find an overview of<br>current procurements,<br>the registration<br>process and<br>qualifications.<br>The following guides<br>you through the steps<br>for submitting an<br>alternative bid.<br>Important: Alternative<br>bids are not<br>authorised for all<br>procurements. | Afba Proposals and Questionnaires • Service Afba Proposals and Questionnaires • Service Afba Proposals and Que | Standard Account Velocine to the SAP Acids network of HSB AC. Selection Regime to extend of your regionation information on current tandem; Home Pents  file Status: Open (2)  tet-variants  sel: Proceement-event Status: Pending Selection (1) ourging: 588  complete Selection (2) complete Selection (2) complete Selection ( | n and qualification will be answered at 7<br>the.<br>DO<br>DOC2123157424<br>DOC2123157424<br>DOC2130768330<br>DOC2130768330<br>DOC2130768330<br>DOC208824444<br>DOC2130768330<br>DOC208824444<br>DOC2130768330<br>DOC208824444<br>DOC2130768330<br>DOC208824444<br>DOC2130768330<br>DOC208824444<br>DOC2130768330<br>DOC208824444<br>DOC2130768330<br>DOC208824444<br>DOC2130768330<br>DOC20882444<br>DOC2130768330<br>DOC20882444<br>DOC2130768330<br>DOC20882444<br>DOC2130768330<br>DOC20882444<br>DOC2130768330<br>DOC20882444<br>DOC2130768330<br>DOC20882444<br>DOC2130768330<br>DOC20882444<br>DOC2130768330<br>DOC20882444<br>DOC2130768330<br>DOC20882444<br>DOC2130768330<br>DOC20882444<br>DOC2130768330<br>DOC20882444<br>DOC213076834<br>DOC21305744<br>DOC21305744<br>DOC21305744<br>DOC21305744<br>DOC213057483<br>DOC213057483<br>DOC213057484<br>DOC213057484<br>DOC213057484<br>DOC213057484<br>DOC213057484<br>DOC213057484<br>DOC213057484<br>DOC213057484<br>DOC213057484<br>DOC213057484<br>DOC213057484<br>DOC213057484<br>DOC213076830<br>DOC20882444<br>DOC213076830<br>DOC20882444<br>DOC20882444<br>DOC20882444<br>DOC20882444<br>DOC20882444<br>DOC20882444<br>DOC20882444<br>DOC20882444<br>DOC20882444<br>DOC20882444<br>DOC20882444<br>DOC20882444<br>DOC20882444<br>DOC20882444<br>DOC20882444<br>DOC20882444<br>DOC20882444<br>DOC20882444<br>DOC20882444<br>DOC2088244<br>DOC20882444<br>DOC2088244<br>DOC2088244<br>DOC2088244<br>DOC2088244<br>DOC2088244<br>DOC2088244<br>DOC2088244<br>DOC2088244<br>DOC2088244<br>DOC2088244<br>DOC208824<br>DOC2088244<br>DOC2088244<br>DOC2088244<br>DOC208824<br>DOC2088244<br>DOC2088244<br>DOC2088244<br>DOC2088244<br>DOC2088244<br>DOC2088244<br>DOC2088244<br>DOC2088244<br>DOC2088244<br>DOC2088244<br>DOC2088244<br>DOC2088244<br>DOC2088244<br>DOC208824<br>DOC2088244<br>DOC2088244<br>DOC2088244<br>DOC2088244<br>DOC2088244<br>DOC2088244<br>DOC2088244<br>DOC208824<br>DOC208824 | XDP222 (§3bb.ch (note: no<br>End Time 4<br>09/27/2024 04:30 PM<br>09/02/2024 02:40 PM<br>09/12/2024 02:40 PM<br>End Time 4<br>13<br>13<br>14<br>15<br>15<br>16<br>19/2024 2:20 PI<br>16<br>17<br>17<br>17<br>17<br>17<br>17<br>17<br>17<br>17<br>17<br>17<br>17<br>17 | Coogle transition Covert Type Covert Type RPP RPP RPP State State | The second second secon |
| If the <b>dashboard is not</b><br><b>displayed</b> , make sure<br>that you are in the<br>"Ariba Proposals and                                                                                                    | SBB AG - E                                                                                                    | ba Proposals a<br>EINKAUF - TEST                                                                                                    | nd Questio                                                                                                    | nnaires 🗸                                                                                                    | Standa                                                                                                    | ard Account                                                                                                    |

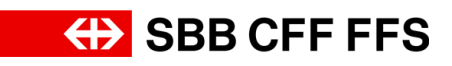

| Explanation                                                                                                    | Screenshot                                                                                                 |                                                                                                    |                                                                                                    |                                                                                         |                                 |                                   |
|----------------------------------------------------------------------------------------------------|----------------------------------------------------------------------------------------------------|----------------------------------------------------------------------------------------------------|----------------------------------------------------------------------------------------------------|-----------------------------------------------------------------------------------------|---------------------------------|-----------------------------------|
| Questionnaires"<br>category. You can set<br>this via the <b>dropdown</b><br><b>menu</b> .                         |                                                                                                    |                                                                                                    |                                                                                                    |                                                                                         |                                 |                                   |
| (i)<br>Under the Events<br>menu option, you will                                                                  | Ariba Proposals and Questionnaires  SBB AG - EINCLUF - TEST There are no matched postrip.                  | Standard Account<br>Welcome to the SAP Alba network of SBP<br>Questions regarding the content of syour re<br>information on current tenders).<br>Technical support is available directly from                                                                                                    | AG.<br>gistration and qualification will be answere<br>SAP Ariba.                                                                                                    | ed at XDP222@sbb.ch (note: no                                                           | <del>(})</del> SB               | © © ®<br>BCFFFFS                  |
| see a <b>list of the</b><br>procurement<br>events to which you<br>have been invited.                              |                                                                                                    | Home Events Title  Status: Open (2) Test-variants Test-Procurement-event  Satus: Pending Selection (1) Sourchig. SBB                                                                                                    | 10<br>Doc2123157424<br>Doc2080105591<br>Doc2130708330                                                                                                    | End Time 4<br>09/27/2024 04:30 PM<br>09/09/2024 09:45 AM<br>09/12/2024 02:49 PM         | Event Type<br>RFP<br>RFP<br>RFP | Participated<br>Ves<br>Ves<br>Ves |
| (1)<br>In this column, you<br>can see which<br>procurements you<br>have <b>taken part</b> in.                     | Ariba Proposals and Questionnaires     SBB AG - EINKAUF - TEST  There are no nutched posings.              | Standard Account Wolcome to the SAP Arba network of SBB Questions regarding the content of your regi-<br>information on current mediate. The Technical support is available directly from S Technical support is available directly from S Events Title V Status: Open (2) Test variants Test-Procurrent-event V Status: Pending Selection (1) Sourcing_SBB         | A contraction will be answered with the answered with the answered | End Time 1<br>09/07/2024 04:30 PM<br>09/02/2024 04:30 PM<br>09/02/2024 02:45 PM         | Event Type<br>RFP<br>RFP<br>RFP | Pricipatel     Ves     Ves        |
| You can only submit<br>alternative bids for<br>procurements in<br>which you have<br><b>already participated</b> . | Arba Proposits and Questionnaires  SER AG - ENKAUF - TEST There are no matched postings.                   | Standard Account           Welcome to the SAP Anha network of SBB         SBB           Welcome to the SAP Anha network of SBB         SBB           Home         SBB           Events         SBB           Tale         SBB           * Status: Opin (2)         Sestarts           Task-Procument-event         Sestarts           Sourcer, 568         Sestarts | AG.<br>spontion and qualification will be answered<br>SAP Arba.<br>10<br>Doc21221057424<br>Doc21221057424<br>Doc21221057424<br>Doc21221057424                                                                                                    | 4 at XDP222(§sbb.ch (note: no<br>End Time 1<br>092772024 04:30 PM<br>092772024 04:30 PM | Event Type<br>RFP<br>RFP        | C O O T                           |
| 1. Select the <b>procurement event</b> for which you wish to submit an alternative bid.                           | Events Title  Status: Open (2) Test-variants Test-Pro test-vent Status: Pending Selection (1) Sourcing_SBB | ID<br>Doc2123157424<br>Doc2088106581<br>Doc2130768330                                                                                                    | End Time ↓<br>09/27/2024 04:30 f<br>09/06/2024 09:45 /<br>08/12/2024 02:49 f                                                                                                    | PM<br>AM<br>PM                                                                          | Event Type<br>RFP<br>RFP<br>RFP | Participated<br>Yes<br>Yes<br>Yes |

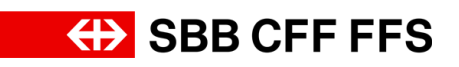

| Explanation                                                                                                    | Screenshot                                                                                                    |                                                                                                    |  |  |  |
|----------------------------------------------------------------------------------------------------|----------------------------------------------------------------------------------------------------|----------------------------------------------------------------------------------------------------|--|--|--|
| (i)<br>You are now on the<br>procurement event<br>screen. Make sure<br>that the deadline for<br>submitting the bid has<br>not yet expired.        | Console     Console     C | Central of the Page         Description of the Page         Image: Second of the Page         Image: Second of the Page         Price       Quantity         Extended Price         Yes                                                                                                    |  |  |  |
| (1)<br>If you do not wish to<br>submit an alternative<br>bid, but simply want<br>to revise your bid,<br>select <b>Revise</b><br><b>Response</b> . | Console     Console     C | Constant       Feedback       Hole         Description       Biology       Biology         Constant       Biology       Biology         Constant       Biology       Biology         Constant       Extended Price       Image: Standard Price         Ves       Image: Standard Price       Image: Standard Price                                                                                                    |  |  |  |
| (1)<br>If the Create<br>Alternative button is<br>not displayed,<br>alternative bids are<br><b>not authorised</b> for this<br>procurement.         | Company Setting •     Company Setting •     Company Setting •     Company Setting •     Console     Console   | Itestifications (Indiana)     Periodication: Periodication: Periodicat |  |  |  |

## Alternative offer

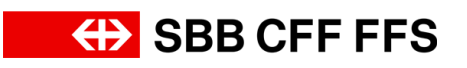

| Explanation                                                                    | Screenshot                                                                                                    |                                                                                                    |
|--------------------------------------------------------------------------------|----------------------------------------------------------------------------------------------------|----------------------------------------------------------------------------------------------------|
| 2. To submit an                                                                | Ariba Sourcing       Company Settings •         < Go back to SBB AG - Enkad - TEST Dashboard       Company Settings •         Console       © Doc2123157424 - Test-variants         Event Messages<br>Response Heting *       You have submitted a response for this event. Thank you for participating.                                                                                                    | TendPoteurer Text. • Feedback Help •<br>Desktop File Sync                                                                                                    |
| Create Alternative 🔻                                                           | Checklist  Checklist  Review Event Datals  Safet Lidnik metere  All Content  Kame 1  Event Contents  Varie 1  Varie 1 | Price Quantity Extended Price                                                                                                    |
|                                                                                | All Contere  1.1. Trender documents III: Referencesv  2.1. Display Selection criteria  1. Trender documents 2.1. Display Selection criteria  2.1. Display Selection criteria  2.1. Display Selection criteria  3. Minimum requirements  3. Minimum requirements  4. 3. Minimum requirements  4. 3. Minimum requirements  5. 3. 5. 5. 5. 5. 5. 5. 5. 5. 5. 5. 5. 5. 5.                                                                                                    | Yes ,                                                                                                    |
| 3. Select the<br>Pricing Alternative                                           | Create<br>Pricing Alternative<br>Tier Alternative                                                                                                    |                                                                                                    |
| option.                                                                        | Delete<br>Alternative                                                                                                    |                                                                                                    |
| (1)<br>A pop-up will open<br>where you can<br>compose your<br>alternative bid. | Ariba Sourcing     Console     Console     Consol   | National Test Peedback Holp +<br>Desknop File Spic:<br>Trees ensativity<br>45 days 22:41:46<br>Country Extended Pres<br>Country Extended Pres<br>()<br>()<br>()<br>()<br>()<br>()<br>()<br>()<br>()<br>() |

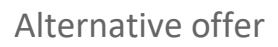

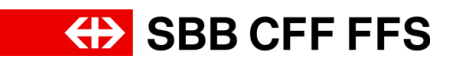

| Explanation                                                                | Screenshot                                                                                                    |
|----------------------------------------------------------------------------|----------------------------------------------------------------------------------------------------|
| 4. Give your<br>alternative bid a<br><b>name</b> .                         | Select Alternative Items Enter a name for the alternative response, select the items you want to include, and click OK to add More Alternative Name Alternative 1 Bidding Currency: Select Currency Use a different currency for different lots                                                                                                    |
| 5. Choose <b>Select</b><br><b>Currency</b> to display a<br>selection list. | Select Alternative Items         Enter a name for the alternative response, select the items you want to include, and click OK to add         Alternative Name:         Alternative Name:         Alternative Output         Select Currency:         Select Currency:         Select Currency:         Select Currency:         Select Currency:         Tender documents to be downloaded         2         2         1         Enter a Qualification         3         MA1 - Security         4         4         4         4         4         4         4         4         4         4         4         4         4         4         4         4         4         4         4         4         4         4         4         4         5         8         9         9         1         1         1     < |

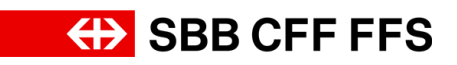

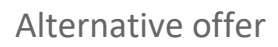

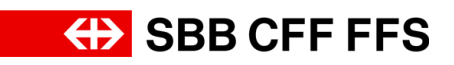

| Select Alternative Items Enter a name for the alternative response, select the items you want to include, and click OK to add More Alternative Name Alternative 1 Bidding Currency: Swiss Franc  Use a different currency for different lots Items  Items |
|----------------------------------------------------------------------------------------------------|
|                                                                                                    |

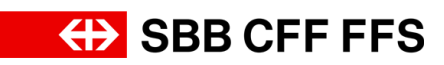

| Explanation                                                                                                    | Screenshot                                                                                                    |
|----------------------------------------------------------------------------------------------------|----------------------------------------------------------------------------------------------------|
| 7. When you have<br>selected all the<br>desired Ariba lots,<br>select<br>OK to<br>proceed to the bid<br>entry screen, | Arbba Sources     Console     Console |
| i<br>This warning appears<br>because you have<br><b>changed one or more</b><br><b>bidding currencies</b> .            |                                                                                                    |
| 8. Select<br>OK to<br>confirm.                                                                                        | Attention     You have modified the currency for one or more items.     Please validate your response before submission.     OK                                                                                                    |

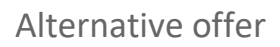

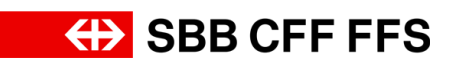

| Explanation                                                                                                    | Screenshot                                                                                                    |
|----------------------------------------------------------------------------------------------------|----------------------------------------------------------------------------------------------------|
| The tab shows you that you are in the <b>alternative bid</b> you have just created.                                                                                                    | Company Settings     Company Settings     Company Settings     Company Settings     Company     Company     C     |
| You can now enter<br>your <b>alternative bid</b> in<br>the same way as the<br>primary bid.<br>Please note that you<br>cannot change the<br>details for lots that<br>have already been<br>added to the primary<br>bid. | Ariba Sourcing Company Settings Response Console Console Cons |
| (1)<br>Select <b>Sync Primary</b><br><b>Bid</b> to accept the data<br>from the primary bid.                                                                                                    | Company Settings * Test/settings * Test/s     |

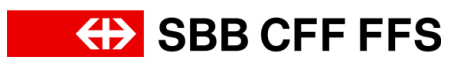

| Explanation                                                                                                    | Screenshot                                                                                                    |   |  |  |  |
|----------------------------------------------------------------------------------------------------|----------------------------------------------------------------------------------------------------|---|--|--|--|
| (1)<br>If you would like to<br>check the total of your<br>bid submission, select<br><b>Update Totals</b> .                                                                 | ActionSources       @ Company Section () Condent       Description () Condent       Description () Condent       Des                                                                                                    | * |  |  |  |
| If you <b>do not wish to</b><br><b>submit</b> your bid yet,<br>you can initially <b>save it</b><br><b>as a draft</b> . In this<br>case, the bid is not<br>yet sent to SBB. | Acido Sourcing  Console      Console        Console        Console        Console        Console               Console                      Console <td></td>                                                                                                    |   |  |  |  |
| 9. Click on<br>Submit Entire Response                                                                                                    | Ariba Sourcing       It company Settings • Testinatama Teat. • Feedback 1 Help •         < obsch to SBR A0 - Esting • Test Darboard                                                                                                    | 4 |  |  |  |
| to send your bid to<br>SBB.                                                                                                    | A south response  C text Contents  At Content  At Content  C text Contents  At Content  At Content At Content  At Content  At Content  At Content At |   |  |  |  |

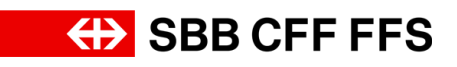

| Explanation                                                                                                    | Screenshot                                                                                                    |
|----------------------------------------------------------------------------------------------------|----------------------------------------------------------------------------------------------------|
| 10. Click on<br>OK<br>confirm the<br>submission.                                                                                                    | ✓ Submit this response?<br>Click OK to submit.<br>OK Cancel                                                                                                    |
| The green text box<br>confirms that your bid<br>has been sent to<br>SBB. The bid will be<br>evaluated by the<br>purchasing team after<br>the submission<br>deadline. You can<br>revise your bid and<br>prepare further<br>alternative bids right<br>up to the deadline. | Ariba Sourcing If company Setting v Setting results Description    Console © Doc2123157424 - Test-variants © Doc2123157424 - Test-variants Prove Details • Checklist Prove Details • Checklist Prove Details • Alternative S • 1 Tender docoments Is the downtoxeded • 1 Tender docoments Is the downtoxeded • 1 Ent-variantification according to the "Supplement to tender submission" © Referencev • 1 Ent-variantification • 1 Ent-variantification according to the "Supplement to tender submission" © Referencev • 1 Submission Regiments • 1 Maint - Security • 1 Maint - Security • 1 Maint - Security • 1 Maint - Security • 1 Maint - Security • 1 Maint - Security • 1 Maint - Security • 1 Maint - Securi |
| 11. Select<br>< Go back to SBB AG - Einkauf - TEST Dashboard<br>to return to the<br>dashboard.                                                                                                    | Ariba Sourcing       Company Setting * Test/stateme Test. • Feedact Help*         Console       Desception Feadow       Desception Feadow         Console       © Doc2123157424 - Test-variants       Desception Feadow       Desception Feadow         Console       © Doc2123157424 - Test-variants       Desception Feadow       Desception Feadow         Console       © Doc2123157424 - Test-variants       Desception Feadow       Desception Feadow         Console       © Doc2123157424 - Test-variants       Console       © Console       © Console       Procest State         Checklist       Revise Response       Create Alternative *       Procest State       Procest State       Procest State         * Event Contents       All Content       Itender documents is be downloaded       Itender documents is be downloaded       Procest State       Procest State                                                                                                    |
|                                                                                                    | 1 bit        ¥ 21 EK1-Outliftation         ¥ 21 EK1-Outliftation         With the supplier qualification according to the "Supplement to tender documents / EK1" at the time of tender submission?         Wes        2 Selection citeria         2.11 Do you fullit the supplier qualification according to the "Supplement to tender documents / EK1" at the time of tender submission?         Wes        3 Melinum              4 Anard criteria            5 bit.        Sync Primary Bid       Compose Message         Compose Message                                                                                                    |

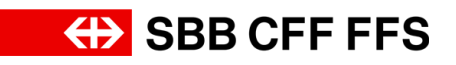

| Explanation                               | Screenshot                                                                                        |                                                                                                    |                                |                                            |                      |                |
|-------------------------------------------|---------------------------------------------------------------------------------------------------|----------------------------------------------------------------------------------------------------|--------------------------------|--------------------------------------------|----------------------|----------------|
| (1)<br>You have now<br>reached the end of | Arba Proposits and Questionnaires •<br>588 AG - EINKAUF - TEST<br>There are no matched positings. | Standard Account<br>Neticines to the SAP Adva netices of SSB AG.<br>Genetics regarding the counter of your registrat<br>formation or counter fanded.<br>Technical support is available directly from SAP A | 155 MORE                       | XDP222@sbb.ch (note: no                    | Geogle Translate     | CFF FFS        |
| these instructions.                       |                                                                                                   | Events<br>Title<br>V Status: Open (2)<br>Test-variants                                                                                                    | ID<br>Doc2123157424            | End Time 4                                 | Event Type           | Participated   |
| If you have any further questions, please |                                                                                                   | Test-Procurement-event  Status: Pending Selection (1)  Sourcing_SBB                                                                                                    | Doc2088106581<br>Doc2130768330 | 09/06/2024 09:45 AM<br>08/12/2024 02:49 PM | RFP<br>RFP           | Yes            |
| contact:<br>digitalereinkauf@sbb.c<br>h   |                                                                                                   | Registration Questionnaires Title                                                                                                    | ID<br>Doc20882440              | End Time 4                                 | Status<br>PM Pending | (Approval      |
|                                           |                                                                                                   | Qualification Questionnaires Title ID End Time I Questionnaires                                                                                                    | Come                           | nodity F<br>No items                       | Regions St.          | atus           |
|                                           | 4                                                                                                 | Title ID<br>V Status: Completed (2)                                                                                                    | End Time 4 Comm                | odity                                      |                      | Regions Status |